# Instructivo Transferencias por Número Celular

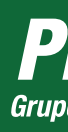

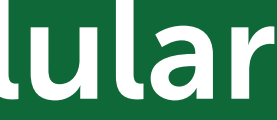

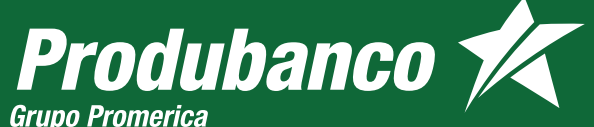

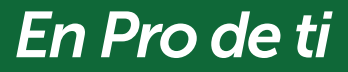

## **Transferencias por** Número Celular

## ¿Cómo puedes recibir transferencias por número celular?

Para recibir transferencias rápidas y seguras de otros clientes Produbanco a través de tu número celular, debes realizar los siguientes pasos.

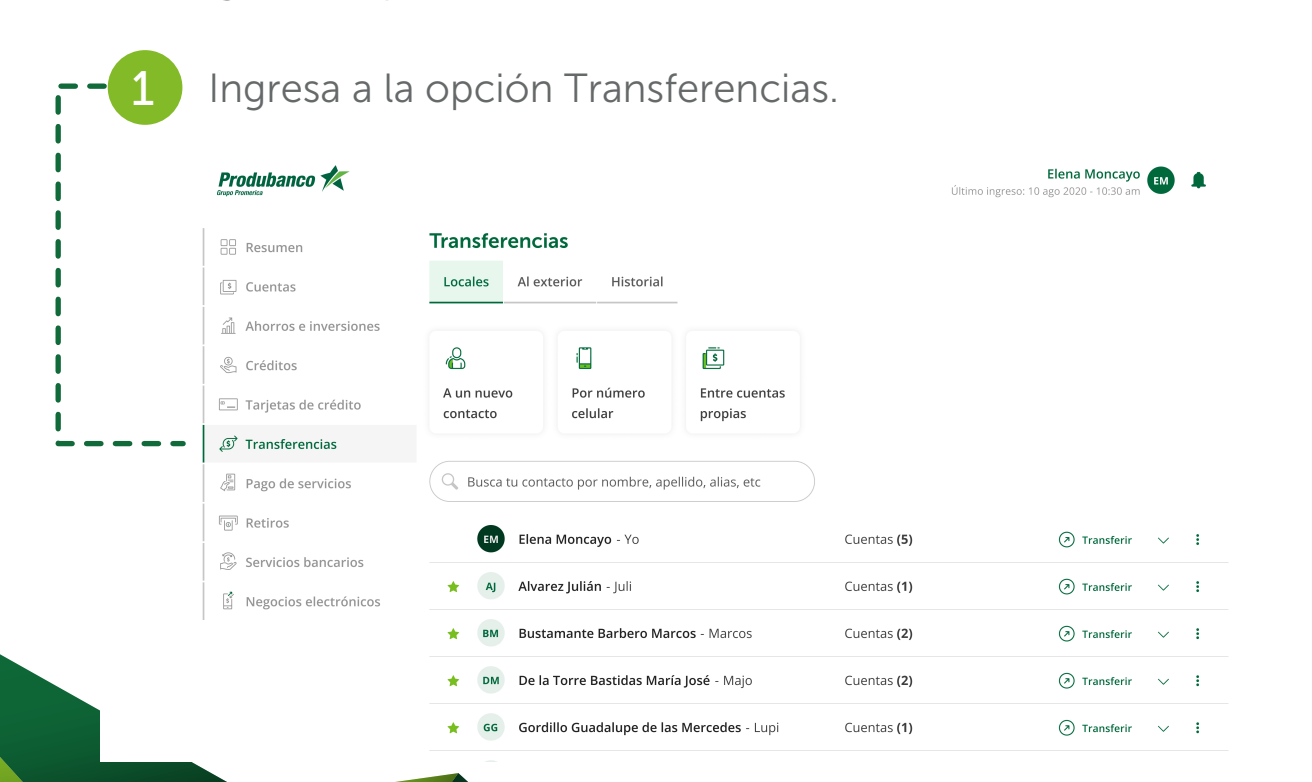

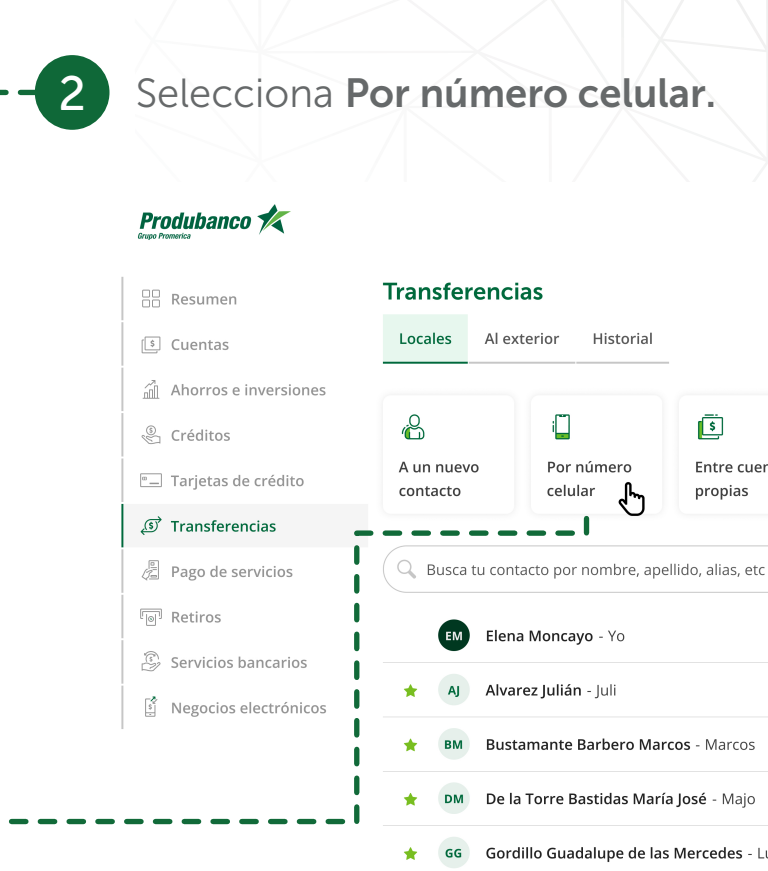

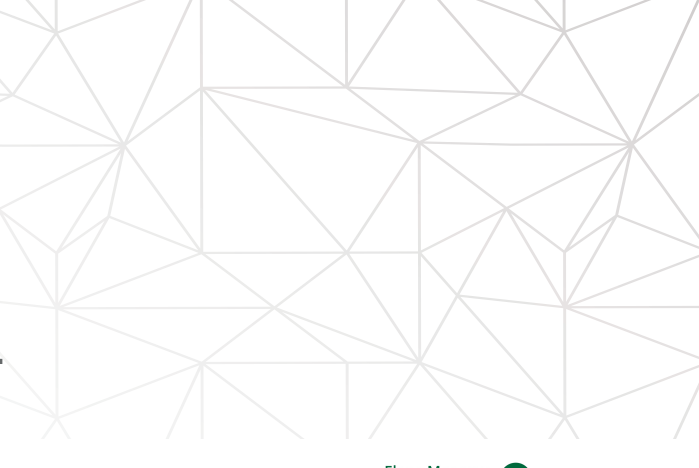

Elena Moncayo 📻 Último ingreso: 10 ago 2020 - 10:30 a

Entre cuentas

|             | Cuentas <b>(5)</b> | Transferir                     | $\sim$ | : |
|-------------|--------------------|--------------------------------|--------|---|
|             | Cuentas <b>(1)</b> | Transferir                     | $\sim$ | : |
| Marcos      | Cuentas (2)        | <ul> <li>Transferir</li> </ul> | $\sim$ | : |
| - Majo      | Cuentas (2)        | Transferir                     | $\sim$ | : |
| edes - Lupi | Cuentas <b>(1)</b> | Transferir                     | $\sim$ | : |
|             |                    |                                |        |   |

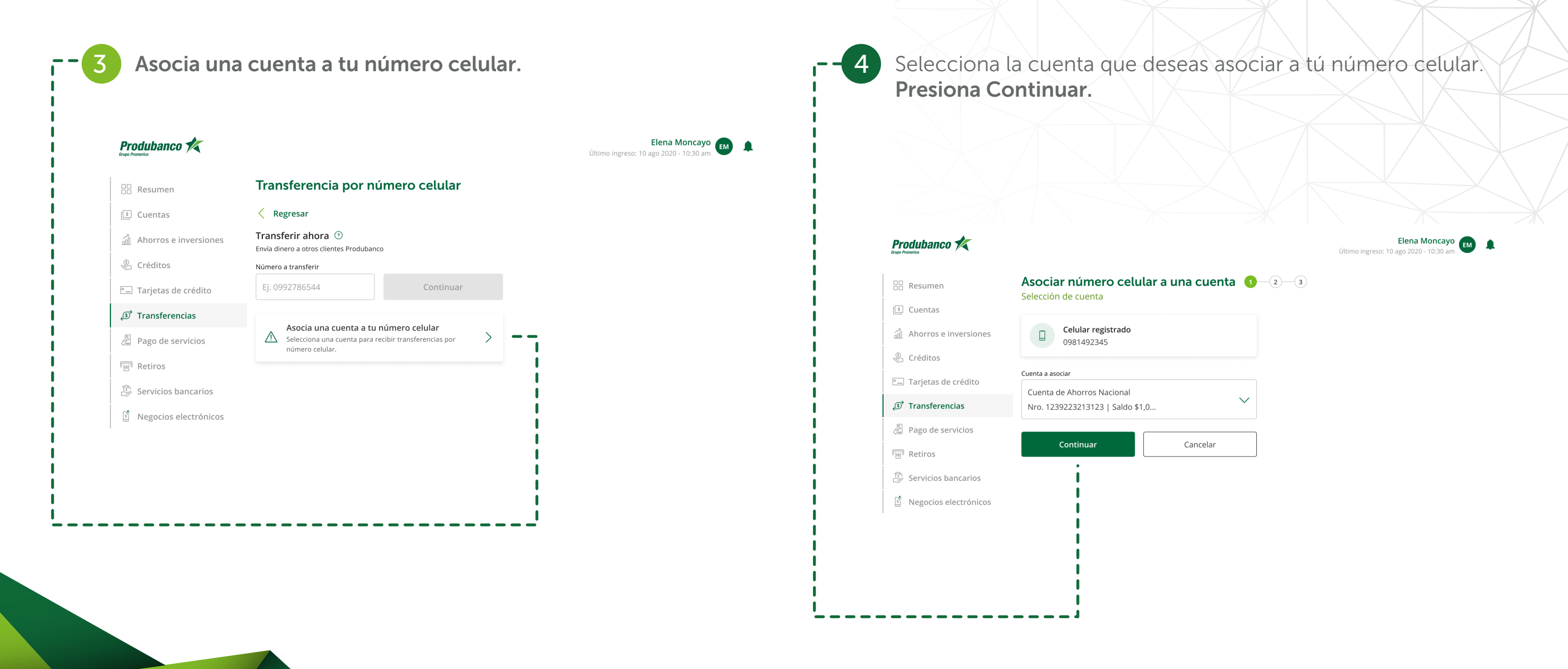

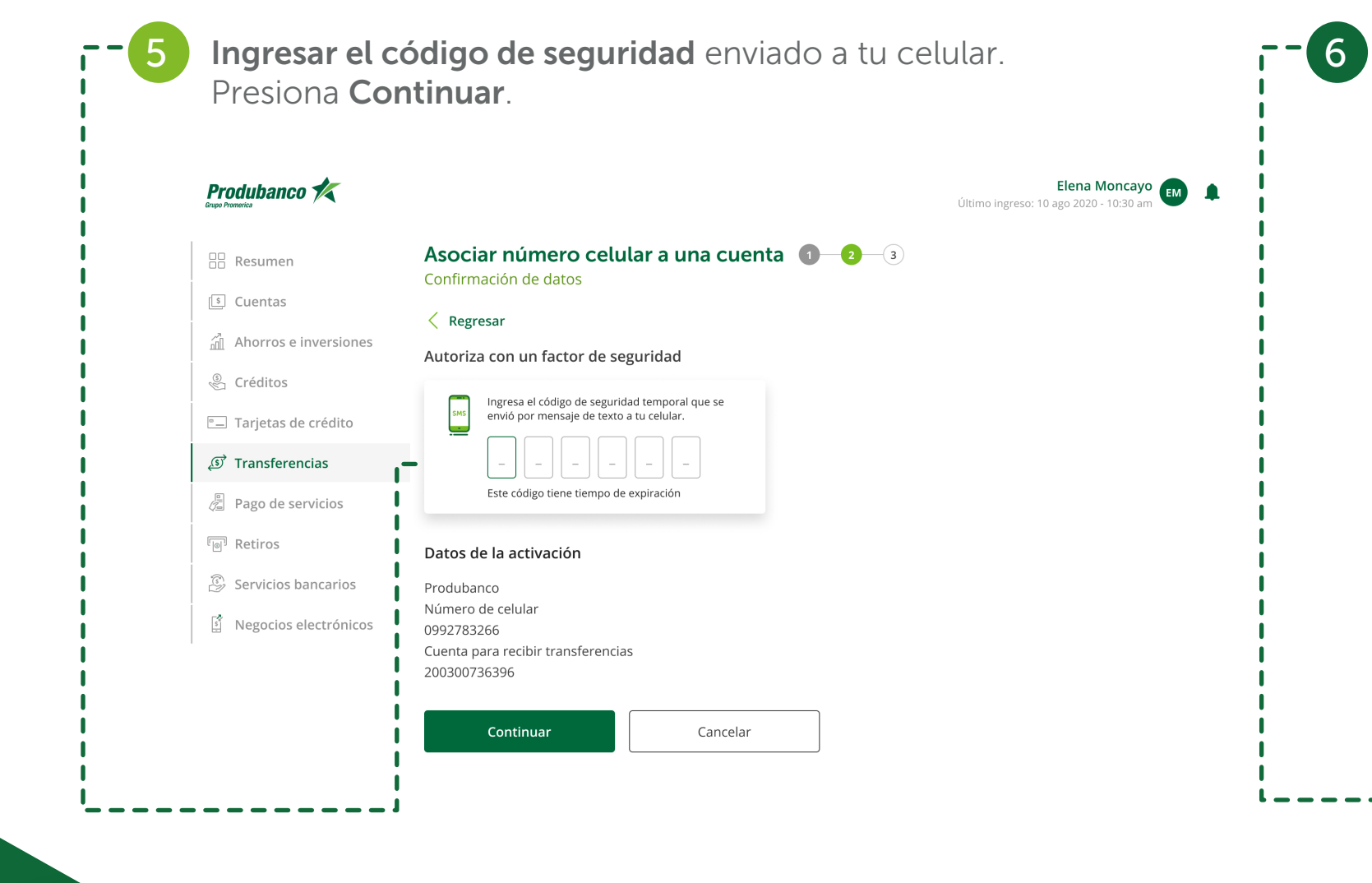

Listo, tu cuenta se asoció a tu número celular. Ahora puedes recibir transferencias de otros clientes Produbanco solamente enviándoles tu número celular.

## Produbanco K

| Resumen                 | Asociar número celular a un                |
|-------------------------|--------------------------------------------|
| 🗊 Cuentas               | 🕑 Asociaste tu número celular a una cuen   |
| Ahorros e inversiones   | Datos de la activación                     |
| 🛞 Créditos              | Produbanco                                 |
| 🖳 Tarjetas de crédito   | Cuenta de ahorros nacional<br>200300736396 |
| ्छे Transferencias      | Número celular<br>0987780530               |
| 🖉 Pago de servicios     |                                            |
| ি Retiros               | Regresar a transferencias                  |
| 🛞 Servicios bancarios   |                                            |
| S Negocios electrónicos |                                            |
| 1                       |                                            |
|                         |                                            |
|                         |                                            |

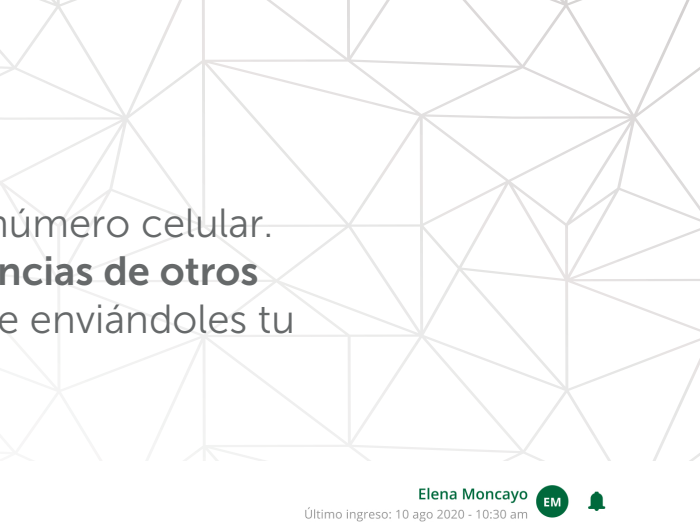

### na cuenta 👖 😰 🚯

nta

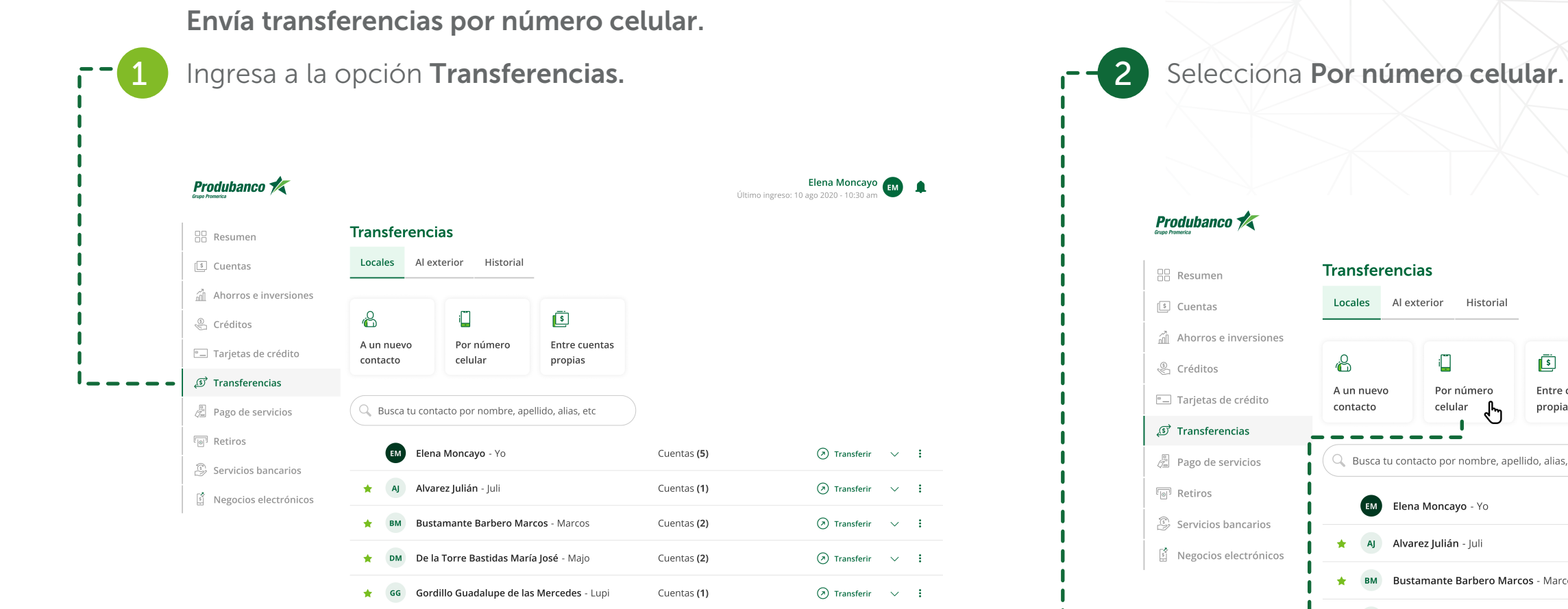

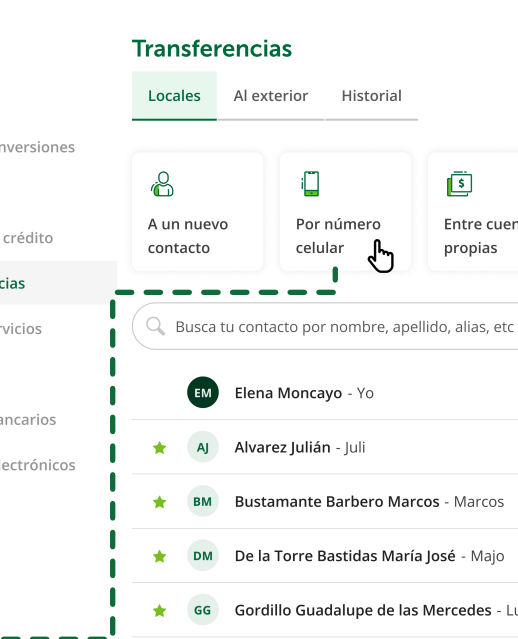

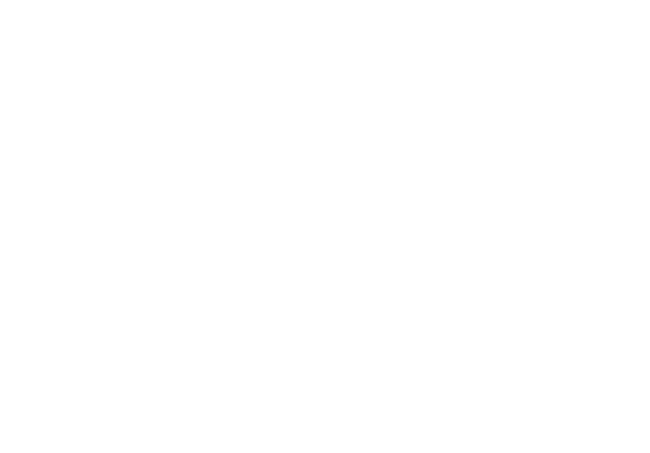

Último ingreso: 10 ago 2020 - 10:30 am

Entre cuentas

|           | Cuentas <b>(5)</b> | > Transferir | $\sim$ | : |
|-----------|--------------------|--------------|--------|---|
|           | Cuentas (1)        | Transferir   | $\sim$ | : |
| rcos      | Cuentas (2)        | Transferir   | $\sim$ | : |
| 1ajo      | Cuentas (2)        | Transferir   | $\sim$ | : |
| es - Lupi | Cuentas (1)        | Transferir   | $\sim$ | : |

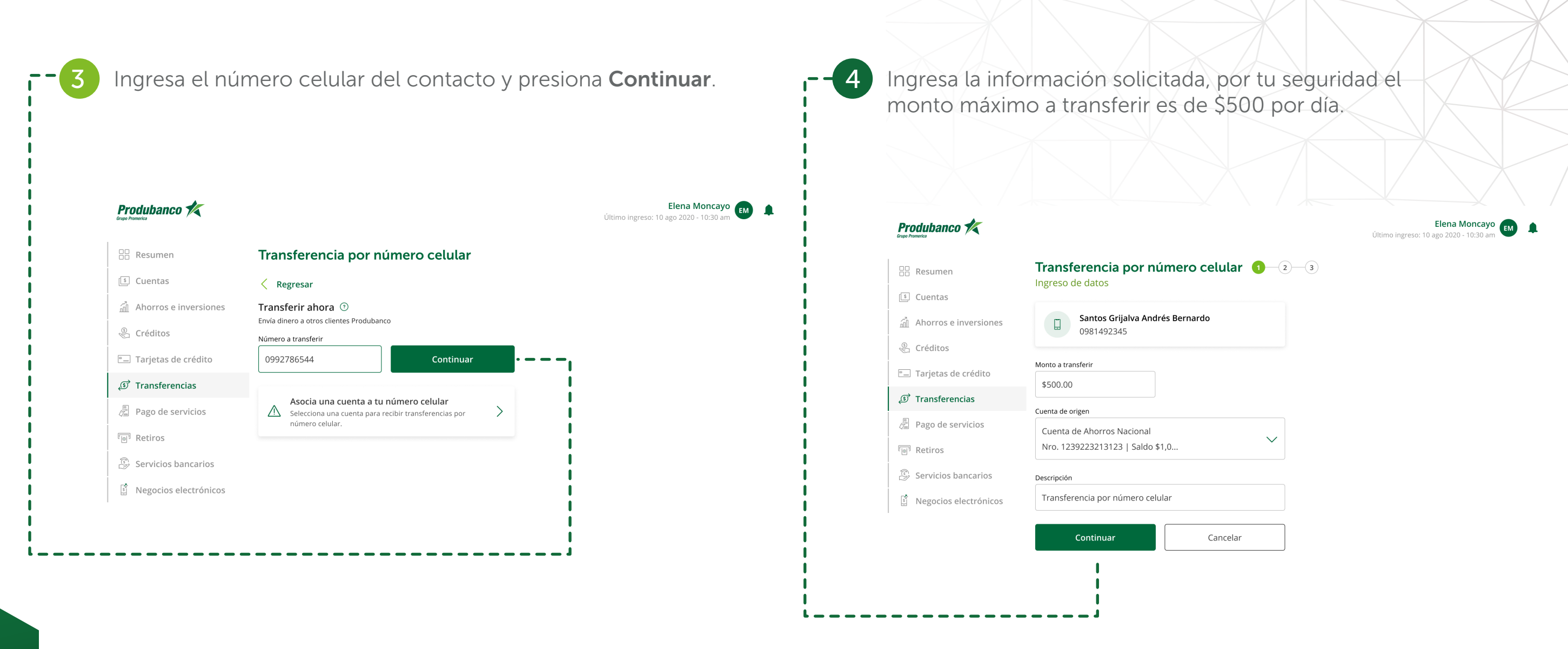

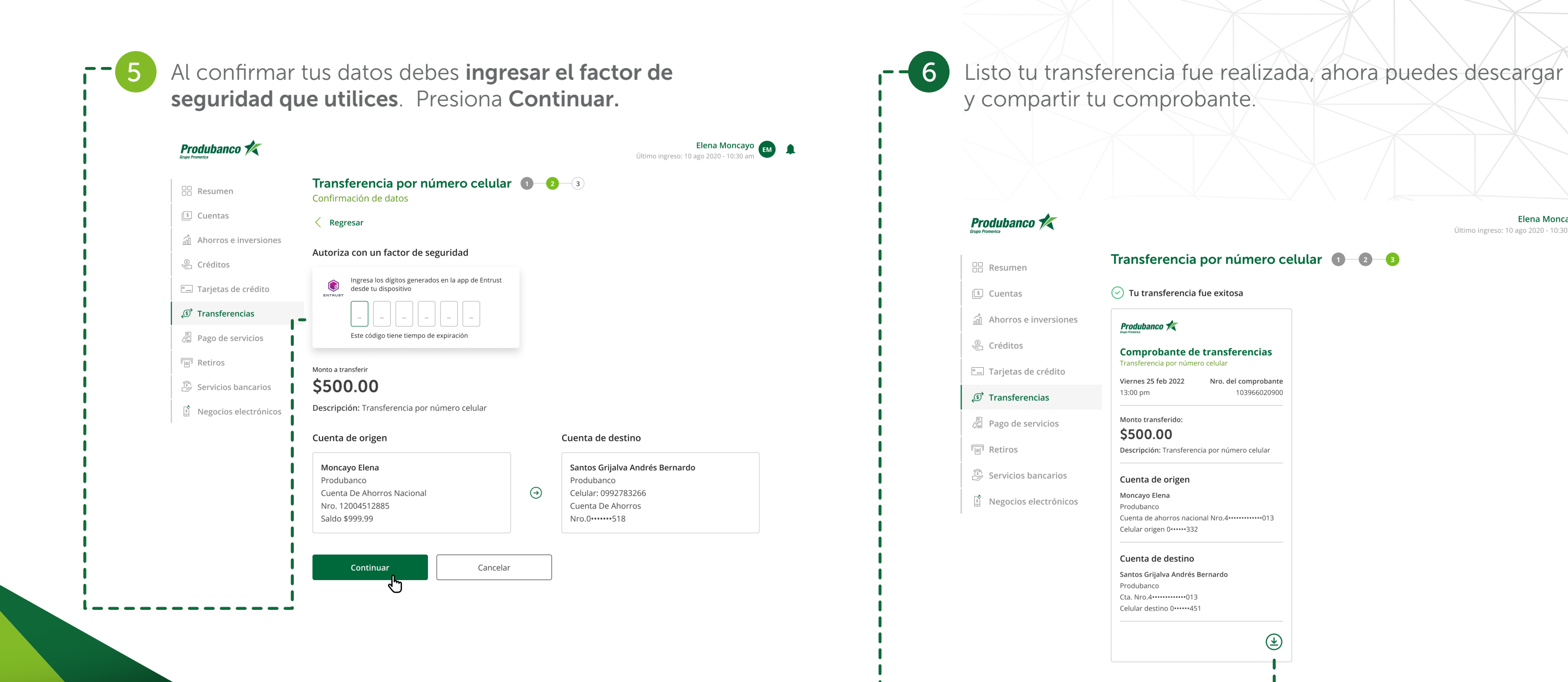

Elena Moncayo 📻 Último ingreso: 10 ago 2020 - 10:30 am

 $( \mathbf{1} )$ 

Regresar a transferencias